# FLO'W ONE

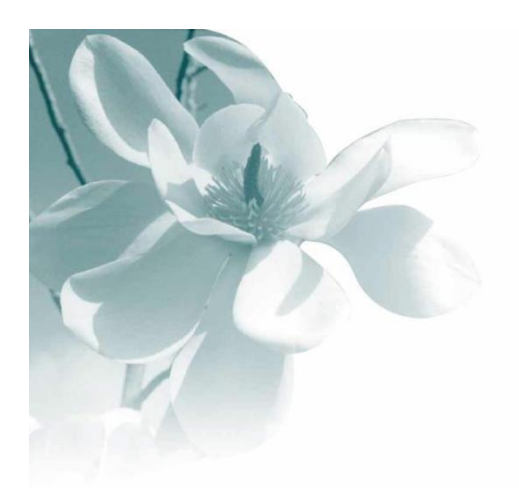

23/02/2009 Transferts de stock de site à site

### Transferts de site à site

Le transfert de site à site est une opération de mouvement de stock (sortie du site d'origine / entrée sur le site de destination).

L'objectif de cette fonction est de rendre possible le transfert d'une liste d'articles d'un site vers un autre de manière simple, tout en permettant l'édition d'un document d'accompagnement.

Cette opération sera réalisée via la saisie d'une opération commerciale de type commande client, celle-ci donnant lieu à la création automatique d'un achat réalisant l'entrée en stock dans le dépôt de destination.

#### Paramétrages de la fonction

#### Paramétrage société

Sur la fiche société, dans l'onglet « Stock », aller dans le sous-onglet « Transfert site à site ».

| Emballages / Log                                                 | jistique                                          | Commande           | e / Relance / Facturation               | Assortiment                   | Télévent          | e Achat     | Saisie Cash       |
|------------------------------------------------------------------|---------------------------------------------------|--------------------|-----------------------------------------|-------------------------------|-------------------|-------------|-------------------|
| Identification                                                   | Identifica                                        | ition Viti / Nego  | ce Paramètres                           | Libellé Article               | Message           | Impression  | Memo pied de page |
| Paramètres Import                                                | / Export                                          | ODBC               | Afficheur / Mode caisse                 | Saisie portable               | Stock             | Utilitaires | Interface XL Pos  |
| Date d'inventaire : 🕻                                            | 01710/2007 3                                      | Date fin s         | stock : 30/12/1899 🔢 🛛 Dat              | e de Clôture de stock provisi | oire : 30/12/1899 | 15          |                   |
|                                                                  |                                                   | D.C. M. P. M. P.   |                                         |                               | 1.1               |             |                   |
| Dépôt par défaut :                                               | LUCING                                            | Lienot d'initialis | Sectores STILLED IN THE                 |                               |                   |             |                   |
|                                                                  |                                                   | D opor a milian    | sation. Loc 😵                           |                               |                   |             |                   |
| Date fin du lot =                                                | Pas d'initialisati                                | on 💌 + 🛛           |                                         |                               |                   |             |                   |
| Date fin du lot $=$                                              | Pas d'initialisati                                | on 💌 + 🛛           | jours                                   |                               |                   |             |                   |
| Date fin du lot = [<br>nport   Paramètres   F                    | Pas d'initialisati                                | on 💌 + 🛛           | jours<br>marque Transfert Dépôt à Dépô  | t Utilitaire                  |                   |             |                   |
| Date fin du lot 😑 🛛                                              | Pas d'initialisati                                | on 💌 + 🖸           | jours<br>emarque Transfert Dépôt à Dépô | t Utilitaire                  |                   |             |                   |
| Date fin du lot = [<br>nport Paramètres F<br>I Transfert Dépôt à | Pas d'initialisati<br>Fabrication   Av<br>à Dépôt | on 💌 + 🖸           | jours<br>emarque Transfert Dépôt à Dépô | t Utilitaire                  |                   |             |                   |
| Date fin du lot = [<br>mport Paramètres F<br>I Transfert Dépôt à | Pas d'initialisati<br>Fabrication   Av<br>à Dépôt | on 💌 + 🖸           | jours<br>marque Transfert Dépôt à Dépô  | t Utilitaire                  |                   |             |                   |

Cocher tout d'abord la case « Transfert Site à site » afin de permettre l'utilisation de cette fonction.

Choisir ensuite le mode de valorisation de des lignes l'achat généré à partir de la commande de transfert site à site.

Cette option permet de donner une valeur à l'entrée en stock réalisée par le biais de l'achat en choisissant quelle valeur du lot d'origine sera utilisée pour calculer le prix d'entrée en stock et donc le prix de revient du lot de destination.

Ainsi, il sera par exemple possible de transmettre le prix de revient du lot de stock d'origine comme valeur de prix d'achat sur l'opération d'entrée. Si la gestion des prix de revient est activée, les différents prix de revient du lot de destination seront valorisés selon les formules établies en fiche société comme sur tout autre achat.

Le prix de revient du lot de destination pourra alors comprendre le prix de revient du lot d'origine plus des frais de transport ou tout autre coût paramétré.

#### Paramétrage client

Le client utilisé lors de la saisie de la commande de transfert site à site est particulier car il représente l'adresse de destination de la livraison, c'est-à-dire le dépôt de destination. Créer une fiche client par dépôt existant pouvant recevoir des articles par ce type d'opération.

| Bestion des Clients                                                                            |                       |
|------------------------------------------------------------------------------------------------|-----------------------|
| N° Client 1000124 Rais. Soc. Code client :                                                     |                       |
| Nom 1 DEPOT DE SEYNOD Adresse (1) ZA PLAN CUMIN Téléphone P                                    | ortable               |
| Nom 2 Adresse (2) Fax                                                                          |                       |
| Civilité SA 😥 S.A CP / Ville 74600 😥 SEYNOD 🗖 Masquer dans les listes                          | Nbr réponses 1        |
| Codes Critères Tarification Facturation Livraison Identification Divers Statistiques Documents |                       |
| N* Tarif 31 😥 à zéro pour éc 🛛 Taux Remise Ligne 🛛 🛛 Taux d'acompte                            |                       |
| Tauv niv achat Tauv de Bernice Pied                                                            | Autres coûts          |
|                                                                                                | l arits personnalises |
| Mouvementer le stock en gestion d'opérations commerciales Site                                 |                       |
| Transfert Dépôt à Dépôt Dépôt de destination SEY 😵 Seynod                                      | >                     |
|                                                                                                |                       |
|                                                                                                |                       |
| Commentaire 3                                                                                  |                       |
| Identification TVA                                                                             |                       |
|                                                                                                | ,                     |
|                                                                                                |                       |
| Créer Dupprimer De Liste Martiner Valider                                                      | Annuler Fermer        |

Sur chaque fiche client (« Dépôt »), effectuer un paramétrage spécifique :

Sur l'onglet « Tarification », cocher la case « Transfert site à site » et indiquer quel dépôt de stock de destination correspond à ce client (informations obligatoires).

Sur l'onglet « Facturation », décocher éventuellement la case « Facturable » si ces opération ne donnent pas lieu à facturation entre les dépôts.

Sur l'onglet « Identification », choisir le type fiscal du dépôt de destination afin de gérer correctement la transformation éventuelle du type fiscal d'un dépôt vers un autre.

L'adresse de livraison du « client dépôt » permet de spécifier éventuellement une adresse de livraison différente de celle de facturation si nécessaire.

Ainsi, un dépôt de type entrepositaire agréé permettra d'effectuer des livraisons sous DAC en suspension de droits.

Un dépôt de type Magasin de vente sera lui déclaré en type « Débitant de boisson » afin d'effectuer une livraison en droits acquittés sous DSAC.

Les règles de fiscalisation sont identiques à celles de clients classiques et correspondent au type fiscal du dépôt livré.

#### Paramétrage fournisseur

Le paramétrage fournisseur correspond en fait, de manière identique aux clients, à la liste des dépôts pour lesquels il est possible de réaliser un transfert site à site.

Il faut alors considérer ces fournisseurs comme des dépôts de destination tout comme on l'a réalisé pour les fiches clients.

Ce qui signifie que l'on aura les mêmes fiches fournisseurs que celles créées en fiches clients.

#### Paramétrage dépôts

Pour chaque dépôt concerné par des transferts, il faut paramétrer le code fournisseur de rattachement.

Pour cela, aller dans le menu « Paramètres », « Codes et libellés », sur l'onglet « Lot Stock » et entrer sur les fiches dépôts à modifier.

| 🔮 Gestion de                 | es dépôts                                                       |
|------------------------------|-----------------------------------------------------------------|
| Code :                       | SEY Désignation : Seynod                                        |
| Type de dépôts :             |                                                                 |
| Adresse (1) :                | ZA PLAN CUMIN C Non utilisé                                     |
| Adresse (2) :                |                                                                 |
| CP / Ville :                 | 74600 😥 SEYNOD                                                  |
| Téléphone :                  | Portable :                                                      |
| Fax :                        | Mail.                                                           |
| Bureau douane :              | SEY & Type:                                                     |
| Règle<br>calcul prix achat : | Dernier prix achat du lot de rock Taux prix achat :             |
| Tarif Prix d'achat :         |                                                                 |
| Code Vente :                 | Code Achat : SP                                                 |
| Fournisseur :                | Initialiser le N de fournisseur à la création d'un lot en achat |
|                              |                                                                 |
| Eournisseur de destination : | 1262 Ø DEPOT SEYNOD                                             |
| Créer                        | Supprimer Signature Fermer                                      |

Ce code fournisseur permet, lors de la génération de l'achat, de savoir quel fournisseur utiliser en fonction du code dépôt de destination.

#### Saisie d'un transfert site à site

Créer une commande dans les opérations commerciales vente de manière classique en choisissant pour client un dépôt déclaré précédemment.

Automatiquement cette commande est considérée comme une opération de transfert site à site :

| Sestion de C                                                                    | Commandes                                                                                                    |  |
|---------------------------------------------------------------------------------|----------------------------------------------------------------------------------------------------|--|
| C 07004086                                                                      | N* Cli: 1000124 DEPOT DE SEYNOD                                                                                                    |  |
| En <u>t</u> ête Lignes                                                          | s <u>P</u> ied de page Logistique Documents                                                                                                    |  |
| N* de Client :<br>Type :<br>Nature :<br>Facturable<br>Tarif<br>N* :<br>Devise : | 1000124       Nom 1 : DEPOT DE SEYNOD         Commande       Adresse (1) : ZA PLAN CUMIN         Application TVA       Adresse (2) :         ✓ Mouvementer le stock       ✓ Transfett Dépôt à Déj         CR / Ville :       74600         SEYNOD       SEYNOD         CR / Ville :       74600         Service       CR / Ville :         31 |  |
|                                                                                 | Règle étiquette : 0 - Pas d'étiquette 🔽 🗬                                                                                                    |  |
| Dates Complé                                                                    | ément                                                                                                    |  |
| Date d'e                                                                        | expédition prévue : 18/01/2009 🗉 Date de Livraison : 18/01/2009 🗵 N* Exp : 07004066 🤣 🧠                                                                                                    |  |
|                                                                                 | Date de Création :       18/01/2009         Date de péremption :       19                                                                                                    |  |
| Créer 1                                                                         | Supprimer H + H H Eliquettes                                                                                                    |  |

Aller ensuite dans les lignes et indiquer les articles/lots à transférer.

A la fin de la saisie de cette commande, deux options :

- 1) On choisit de sortir de la commande pour en valider l'expédition plus tard
- 2) On effectue la validation de l'expédition directement

Dans le cas 1), le fait de fermer la commande provoque l'affichage de la fenêtre suivante :

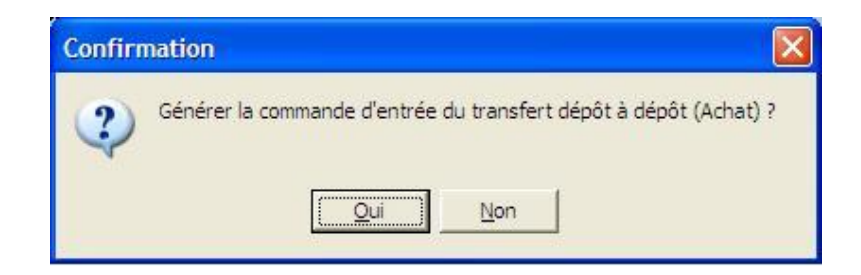

La réponse « Oui » permet de générer la commande d'achat (entrée) correspondante automatiquement.

Après cette opération, toute modification d'article, de quantité ou de lot de stock transféré donnera lieu à une modification automatique de l'achat correspondant sur le même principe que la mise à jour réalisée en contremarque.

**Dans le cas 2)**, il faut aller en pied de commande et demander la génération de la commande de transfert site à site d'achat.

| 🙀 Gestion de Commandes                                                                                                    |                                                                                                    |
|----------------------------------------------------------------------------------------------------|----------------------------------------------------------------------------------------------------|
| C 07004086 N* Cli : 1000124 DEPOT DE S                                                                                                    | SEYNOD 74600 SEYNOD                                                                                                    |
| Entête Lignes Pied de page Logistique Documents                                                                                                    |                                                                                                    |
| Remise<br>Pied de Page : <ul> <li>Fontai</li> <li>Q</li> <li>soit</li> <li>OOC €</li> </ul> Acompte<br>Pied de Page :       Taux       Q       % soit       OOC €         Frais de<br>Facturation :       ✓ Celcol Auto       Montant HT :       OOC €         Barème de pot :       Dû au transporteur<br>Frais de pot       Montant de la Commande ▼         Ø <ul> <li>Frais de pot</li> <li>Frais de pot</li> <li>Franco</li> <li>Bare T</li> <li>O 000 ••• €</li> </ul> TVA sur Port :       19.60 %       Les Prix sont exprimés en HT         TVA       Droit et Taxe       Consignes         TOTAL       (€)       TVA 1 (19.6       0.00       0.0         TVA :       0.00 | N* de Client à Facturer :       1000124 @         Nom 1 : DEPOT DE SEYNDD       Nom 2 :         Regroup, Factures :       NON @ Non         Enregistrement Expédition       Facturation Directe (F10)         IP Regroupement de Commandes       IP Reliquats         Consignes       Totaux des emballages         Génération commande de transfert dépôt à dépôt (Achat)       IP Reliquats         Envoyer par Mail       IP Renver par Fax         Valider       Ctrl+F10         Informations Commande       IP Reliquats |
| Créer Supprimer I I I I                                                                                                    | Imprimer Etiquettes                                                                                                    |

Puis effectuer l'enregistrement expédition.

Cette dernière opération effectue l'enregistrement expédition de la commande vente ET de la commande achat simultanément.

#### Consultation des commandes de transfert site à site

Sur l'écran de recherche des opérations commerciales, il est possible de consulter la liste des commande de type transfert site à site selon plusieurs critères en utilisant la recherche avancée, onglet « Transfert site à site » :

| Recherche d'Opérations Co                                                                                                    | ommerciales                                                                                                    |                                                                               |                                                |                          |                       |             |         |
|----------------------------------------------------------------------------------------------------|----------------------------------------------------------------------------------------------------|-------------------------------------------------------------------------------|------------------------------------------------|--------------------------|-----------------------|-------------|---------|
| N*:     Da       Type d'Opération     Da       Offres C Réservations     Da       Commandes     Da       Expédiées     Da       Oui © Non © Tout     Da       Facturées     Da       Oui © Non © Tout     Da | ate de Création :<br>/ / 13 / / /<br>ate d'expédition prévue :<br>1/10/2007 13 30/09/20<br>ate d'expédition :<br>/ / 13 / /<br>ate de Livraison : | IS Client<br>Nom<br>09 IS Nom 2<br>Zone Exp.<br>ITransporteur<br>CP livraison | :<br>:<br>:<br>:<br>:<br>:<br>:<br>:<br>:<br>: | N <sup>*</sup> tournée : | ¢ 💞                   |             |         |
| Commande Client Edition Tr<br>Transfert Dépôt à Dépôt<br>Ou Non<br>Transfert Dépôt à Dépôt généré<br>Du Non<br>N° Achat Transfert dépôt                                                                      | Tous     Tous                                                                                                    | )                                                                             |                                                |                          |                       |             |         |
| Nv         Expéd Factu/N* Opératic Dat           ▶         07004086         18/                                                                                                    | te expéditi Rais. Soc.<br>101/2009                                                                                                    | N° de Client Nom 1<br>1000124 DEPOT                                           | No<br>DE SEYNOD                                | n 2 Réf.                 | . commande clie Solde | Commentaire | Libellé |
| Gérer Créer                                                                                                    |                                                                                                    |                                                                               | Eiche                                          |                          | ste                   |             |         |

Il est alors possible de sélectionner :

- les commandes de transferts site à site seules
- les commandes de transferts site à site dont les achats ont été générés ou non

- la commande de transfert site à site dont le numéro d'achat correspondant est spécifié

#### Caractéristiques de la commande achat générée

Cette commande est générée avec le fournisseur spécifié sur le dépôt de destination (en rapport avec le code dépôt de destination spécifié sur la fiche client de l'opération vente). Les rubriques « Libellé » et « Réf. Fourn » contiennent les références de la commande vente d'origine. Le type fiscal des lignes de commande et le type de titre sont en rapport avec les paramètres définis au niveau du fournisseur.

| 🦉 Gestion de Commandes d'Achat |                                                                    |                                                   |  |  |  |
|--------------------------------|--------------------------------------------------------------------|---------------------------------------------------|--|--|--|
| C 07000563                     | N* Fourn. : 1262 DEPC                                              | T SEYNOD 74600 SEYNOD                             |  |  |  |
| En <u>t</u> ête Lignes         | Pied de page   L <u>og</u> istique   Documents                     | 3                                                 |  |  |  |
| N* de fourn. :                 | 1262 Nom 1 : DEPOT                                                 | SEYNOD 🔗                                          |  |  |  |
| Type :                         | Commande                                                           | Adresse (1): Z A PLAN CUMIN                       |  |  |  |
| Nature :                       | Application TVA                                                    | Adresse (2):                                      |  |  |  |
| Facturable                     | 🔽 Mouvementer le stock 🛛 🔽 Transfert Dép                           | CP / Ville : 74600 SEYNOD                         |  |  |  |
| Tarif                          |                                                                    | Référencement : 🦳 🖗                               |  |  |  |
| N*:                            | 32 😥 Achat                                                         | Représentant : 🛛 🤣 Emb. Final : 🔤 😥 Dépôt : SEY 😥 |  |  |  |
| Devise :                       | EUR 🖗 HT 💌                                                         | N° étiq. : 😵 Coeff. étiq. : O Arrondi : 🔽         |  |  |  |
|                                |                                                                    | Regle etiquette : U · Pas d'etiquette             |  |  |  |
| Dates Complé                   | ment                                                               |                                                   |  |  |  |
| Libellé                        | Lidélié : DEPOT DE SEYNOD - Achat sur cde N°07004086 du 18/01/2009 |                                                   |  |  |  |
| Ref. fourn.                    | 07004086                                                           |                                                   |  |  |  |
| Critère 1                      |                                                                    |                                                   |  |  |  |
| Critère 2                      | ₩ <u>₩</u> ₩                                                       | Représentant 1 : Commission Rep. 1:               |  |  |  |
| CRD                            | · · · · · · · · · · · · · · · · · · ·                              | Représentant 2 : 🔤 🤣 Commission Rep. 2: 🔤 😥       |  |  |  |
| Auteu                          | r: Admir                                                           | Représentant 3 : K Commission Rep. 3:             |  |  |  |
|                                |                                                                    |                                                   |  |  |  |
| Créer 🧊                        | Supprimer I I                                                      | Imprimer Etiquettes                               |  |  |  |

Normalement cet achat ne doit pas être modifié car il reflète les données de la vente correspondante.

Tout changement d'article ou de quantité peut entraîner une anomalie en comptabilité matière de type : - incohérence entre le code CVI sorti en vente et le code CVI entré en achat - incohérence de quantité sortie en vente et entrée en achat

En cas de changement d'un paramètre sur une ligne de l'achat pouvant influer sur la cohérence en comptabilité matière, le message suivant apparaît :

| Avertis | sement 🔀                                                                                                    |
|---------|----------------------------------------------------------------------------------------------------|
| ⚠       | ATTENTION : La ligne correspondante de la sortie du transfert dépôt à dépôt (vente) ne sera pas créée ou modifiée.<br>INCOHERENCE possible dans la DRM. |
|         |                                                                                                    |

Par contre, il est possible de modifier l'achat afin d'apporter des éléments complémentaires en terme de calcul du prix de revient (frai de port, coûts supplémentaires, etc...).

#### Caractéristiques des lots de la commande achat

Lors de la génération de l'achat (opération d'entrée en stock) sur le dépôt de destination, un lot est affecté automatiquement à chaque ligne. Ce lot a les caractéristiques suivantes :

- il reprend les mêmes caractéristiques générales que le lot de la vente (critères, fournisseur, etc...)
- le dépôt est remplacé par le dépôt d'entrée en stock
- le type fiscal dépend du type fiscal du dépôt de destination (voir ci-dessous bas)
- les prix de revient et d'achat sont calculés à partir des éléments de la commande achat et des règles de calcul définies sur ce type d'opération

## Types fiscaux des lots de destination en fonction des lots d'origine et du type fiscal des dépôts

#### Cas 1 : les 2 dépôts sont de type Entrepositaire agréé

| Type fiscal ligne origine | Type fiscal ligne destination | Type fiscal lot destination |  |
|---------------------------|-------------------------------|-----------------------------|--|
| DSU                       | DSU                           | DSU                         |  |
| CR1                       | CR1                           | CR1                         |  |
| CR2                       | CR2                           | CR2                         |  |
| DA2                       | DA2                           | DA2                         |  |
| NEU                       | NEU                           | NEU                         |  |

Titre de mouvement = DAC (DC1)

#### Cas 2 : les 2 dépôts sont de type Autres non agréés

| Titre de mouvement = DSAC (DS2) |                               |                             |  |
|---------------------------------|-------------------------------|-----------------------------|--|
| Type fiscal ligne origine       | Type fiscal ligne destination | Type fiscal lot destination |  |
| CR2                             | CR2                           | CR2                         |  |
| DA2                             | DA2                           | DA2                         |  |
| NEU                             | NEU                           | NEU                         |  |

#### Cas 3 : origine = Entrepositaire agréé destination = non Entrepositaire agréé

Titre de mouvement = DSAC (DS1)

La sortie du dépôt d'origine provoque une mise à la consommation pour les lots d'origine en droits suspendus (DSU et CR1).

| Type fiscal lot | Type fiscal ligne | Type fiscal ligne | Type fiscal lot |
|-----------------|-------------------|-------------------|-----------------|
| origine         | origine           | destination       | destination     |
| DSU             | DAQ               | DA2               | DA2             |
| CR1             | CR1               | CR2               | CR2             |
| CR2             | CR2               | CR2               | CR2             |
| DA2             | DA2               | DA2               | DA2             |
| NEU             | NEU               | NEU               | NEU             |

#### Cas 4 : origine = non Entrepositaire agréé destination = Entrepositaire agréé

Titre de mouvement = DAC (DC1)

| Type fiscal lot origine | Type fiscal ligne destination | Type fiscal lot destination |
|-------------------------|-------------------------------|-----------------------------|
|                         |                               |                             |

| CR2 | CR2 | CR2 |
|-----|-----|-----|
| DA2 | DA2 | DA2 |
| NEU | NEU | NEU |

Aucune défiscalisation n'est possible dans ce cas de figure, les lots de destination étant générés en droits acquittés.

Dans une prochaine évolution nous pourrons traiter une défiscalisation des CR2 et DA2.

#### **Comptabilité matières**

La mise à jour de Viniflux est réalisée lors de l'enregistrement expédition de la commande de vente (qui effectue cette opération automatiquement sur la commande achat).

Le mouvement généré est de type « TRD » (Transfert Site à site) et comprend :

- une ligne de sortie pour chaque ligne de la commande vente d'origine
- une ligne d'entrée pour chaque ligne de la commande d'achat résultante

| Gestion des                                                                                                    | mouve                                                                                              | ments                                                             |                                                                                            |                                                                                            |                                                                 |                                              |        |                           |                                                                                                    |        |
|----------------------------------------------------------------------------------------------------|----------------------------------------------------------------------------------------------------|-------------------------------------------------------------------|--------------------------------------------------------------------------------------------|--------------------------------------------------------------------------------------------|-----------------------------------------------------------------|----------------------------------------------|--------|---------------------------|----------------------------------------------------------------------------------------------------|--------|
| n-tête Opéra                                                                                                    | ation E                                                                                            | n-tête T                                                          | itre   Validation                                                                          | Titre   Lignes                                                                             |                                                                 | Equilibre :                                  |        |                           | •                                                                                                    | H      |
| Nu<br>Dat<br>Type de m<br>Date du m<br>N° (<br>I                                                                                                    | Identifiar<br>uméro Titr<br>Opérateu<br>e de saisi<br>nouvemer<br>nouvemer<br>Command<br>N* Factur | ut: 57<br>ur:                                                     | 31 [∞∞∞  <br>1/2009 13]<br>sfert de dépôt _<br>1/2009 13]<br>700408                        |                                                                                            | Mou<br>Date d'expédition :<br>Date Commande :<br>Date Facture : | vement Origine :<br>19/01/2009<br>18/01/2009 | 3      |                           |                                                                                                    |        |
| ľ                                                                                                    | N° Factur<br>Tupe titr                                                                             | e:<br>e: DC1                                                      | 🕼 DCA de l'EA                                                                              | ]                                                                                          | Date Facture :                                                  |                                              | 15     |                           |                                                                                                    |        |
|                                                                                                    | rype aa                                                                                            |                                                                   |                                                                                            |                                                                                            |                                                                 |                                              |        |                           |                                                                                                    |        |
| Gestion des<br>n-tête Opéra<br>Lignes Géné                                                                                                    | mouve                                                                                              | ments<br>n-tête T                                                 | itre   Validation                                                                          | Titre Lignes                                                                               |                                                                 | Equi                                         | ibre : |                           | 4 4                                                                                                    |        |
| Gestion des<br>in-tête Opéra<br>Lignes Géné                                                                                                    | ation   E                                                                                          | ments<br>n-tête T<br>ignes C                                      | itre   Validation<br>apsulage   Lign<br>Sotie   Tupe Fis                                   | Titre Lignes  <br>es Pertes  <br>call Volume Ff[Dénc                                       | it IPII Net - Monta                                             | Equil                                        | ibre : |                           | I∎ I ■ I                                                                                                    |        |
| Gestion des<br>in-tête Opéra<br>Lignes Génér<br>Produit<br>▶ 184365 1                                                                                                    | ation   E<br>rales   L                                                                             | ments<br>n-tête T<br>ignes C<br>Entrée                            | itre   Validation<br>apsulage   Lign<br>Sortie   Type Fis<br>120 DSU                       | Titre Lignes  <br>es Pertes  <br>cal Volume Eff Dépc<br>120 LOC                            | t PU Net Monta                                                  | Equil                                        | ibre : | Degré                     | I⊲                                                                                                    |        |
| Gestion des<br>n-tête Opéra<br>Lignes Génér<br>Produit<br>▶ 184365 1<br>184365 1                                                                                                    | ation   E<br>rales   L<br>Unité<br>LT<br>B75                                                       | ments<br>n-tête T<br>ignes C<br>Entrée<br>0<br>0                  | itre Validation<br>apsulage Lign<br>Sortie Type Fis<br>120 DSU<br>60 CR2                   | Titre Lignes  <br>es Pertes  <br>cal Volume Eff Dépc<br>120 LOC<br>45 LOC                  | t PU Net Monta                                                  | Equil                                        | ibre : | Degré                     | <b>▲</b>                                                                                                    | ticole |
| Gestion des<br>n-tête Opéra<br>Lignes Génér<br>Produit<br>▶ 184365 1<br>184365 1                                                                                                    | ation E<br>rales L<br>Unité<br>LT<br>B75<br>B75                                                    | ments<br>n-tête T<br>ignes C<br>Entrée<br>0<br>0<br>60            | itre Validation<br>apsulage Lign<br>Sortie Type Fis<br>120 DSU<br>60 CR2<br>0 CR2          | Titre Lignes  <br>es Pertes  <br>cal Volume Eff Dépc<br>120 LOC<br>45 LOC<br>45 SEY        | t PU Net Monta                                                  | Equil                                        | ibre : | Degré                     | Région Vil                                                                                                    | ticole |
| Gestion des<br>tête Opéra<br>Lignes Génér<br>Produit<br>▶ 184365 1<br>184365 1<br>184365 1<br>184365 1                                                                                                    | ation E<br>rales L<br>Unité<br>LT<br>B75<br>B75<br>LT                                              | ments<br>n-tête T<br>ignes C<br>Entrée<br>0<br>0<br>60<br>120     | itre Validation<br>apsulage Lign<br>Sortie Type Fis<br>120 DSU<br>60 CR2<br>0 CR2<br>0 DSU | Titre Lignes<br>es Pertes<br>cal Volume Eff Dépo<br>120 LOC<br>45 LOC<br>45 SEY<br>120 SEY | t PU Net Monta                                                  | Equil                                        | ibre : | Degré<br>0<br>0<br>0<br>0 | <ul> <li>I</li> <li>I</li></ul> | ticole |
| Gestion des<br>n-tête Opéra<br>Lignes Géné<br>Produit<br>18436S 1<br>18436S 1<br>18436S 1<br>18436S 1<br>28436S 1<br>28436S | ation E<br>rales L<br>Unité<br>LT<br>B75<br>B75<br>LT                                              | ments<br>n-tête T<br>ignes C<br>Entrée<br>0<br>0<br>0<br>120      | itre Validation<br>apsulage Lign<br>Sortie Type Fis<br>120 DSU<br>60 CR2<br>0 CR2<br>0 DSU | Titre Lignes<br>es Pertes<br>120 LOC<br>45 LOC<br>45 SEY<br>120 SEY                        | t PU Net Monta                                                  | Equi<br>Int Ligne Net N*                     | ibre : | Degré                     | [                                                                                                    |        |
| Gestion des<br>n-tête Opéra<br>Lignes Géné<br>Produit<br>18436S 1<br>18436S 1<br>18436S 1<br>18436S 1<br>()<br>()<br>()<br>()<br>()<br>()<br>()<br>()<br>()<br>()                                                                                                    | ation E<br>rales L<br>Unité<br>LT<br>B75<br>B75<br>LT                                              | ments<br>n-tête T<br>ignes C<br>Entrée<br>0<br>0<br>0<br>0<br>120 | itre Validation<br>apsulage Lign<br>Sortie Type Fis<br>120 DSU<br>60 CR2<br>0 CR2<br>0 DSU | Titre Lignes<br>es Pertes<br>120 LOC<br>45 LOC<br>45 SEY<br>120 SEY                        | t PU Net Monta                                                  | Equil                                        | ibre : | Degré<br>0<br>0<br>0<br>0 | I Région Vi<br>Région Vi<br>1<br>1<br>1<br>1<br>1<br>1<br>1<br>1<br>1<br>1<br>1<br>1<br>1                                                                                                    | ticole |

Lors d'une livraison d'un dépôt en droits suspendus vers un dépôt en droits acquittés le mouvement constitue une mise à la consommation qui provoque une comptabilisation dans la liquidation des droits et taxes.